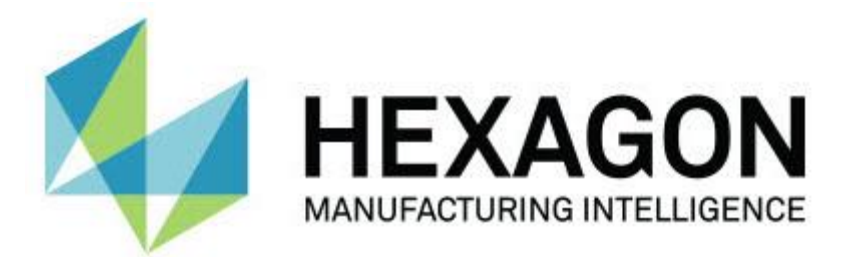

# **Notification Center rilascio 1.0**

- Note sul rilascio -

## Requisiti di sistema consigliati

#### Sistema operativo

Notification Center 1.0 funziona solo su Windows Vista, 7, 8, 8.1 e 10, a 32 bit e 64 bit.

## Privilegi utente

È possibile accedere a questo software solo se l'account utente ha privilegi da amministratore.

## Installazione di Notification Center

È possibile installare Notification Center 1.0 eseguendo manualmente l'eseguibile di configurazione:

NotificationCenter\_Release\_#.#.###.#\_x64.exe

dove i simboli # rappresentano il numero di versione specifico.

- 1. Fare doppio clic sull'eseguibile per iniziare il processo di installazione.
- 2. Seguire le istruzioni riportate sullo schermo per installare l'applicazione.

Notification Center è incluso anche con alcune versioni di PC-DMIS.

## Informazioni sui percorsi dei file

Di seguito sono riportati i percorsi dei file di Notification Center in base al ruolo di ciascun file:

### File degli eventi dell'applicazione

Tipo di file: .xml

C:\ProgramData\Hexagon\Notification Center\AppEvents

#### File di dispositivi e azioni

Tipo di file: .xml

• C:\ProgramData\Hexagon\Notification Center\DeviceAndAction

#### File di notifiche

Tipo di file: .xml

C:\ProgramData\Hexagon\Notification Center\Notification

#### File audio

Tipi di file: .wav e .mp3

C:\ProgramData\Hexagon\Notification Center\Sound

## Informazioni sul Notification Center

Notification Center è un software indipendente che invia notifiche agli utenti quando si verifica un determinato evento nel software del client eseguendo un'azione specifica su un dispositivo configurato.

Ad esempio, è possibile configurare Notification Center per inviare agli utenti una notifica relativa all'accensione di un LED o alla riproduzione di un suono configurato su un dispositivo audio quando inizia l'esecuzione di una routine di misurazione PC-DMIS.

Quando si installa Notification Center, il processo di configurazione installa l'applicazione Notification Center.

### **Applicazione Notification Center**

Con l'applicazione Notification Center, è possibile configurare e aggiungere le azioni e i dispositivi richiesti e assegnare le notifiche agli eventi per le applicazioni software del client supportate.

## **Avvio dell'applicazione Notification Center**

Per avviare Notification Center, effettuare le seguenti operazioni:

- 1. Installare il Notification Center.
- 2. Fare clic su Start, Tutti i programmi, quindi selezionare Notification Center 1.0.
- 3. Dall'elenco di collegamenti, fare clic su Notification Center 1.0.

| Suggerimento: una volta installato Notification Center, sulla barra delle attività sarà  |
|------------------------------------------------------------------------------------------|
| visualizzata una icona Hexagon Notification Center (DD). È possibile fare doppio clic su |
| questa icona per avviare l'applicazione.                                                 |

Per informazioni sull'uso dell'applicazione Notification Center per configurare le notifiche, fare riferimento al file della guida nell'applicazione.

## Informazioni sul nuovo prodotto

### Data di rilascio: novembre 2016

Per informazioni su questo rilascio di Notification Center 1.0, fare riferimento a "<u>Note sul</u> <u>rilascio</u>".

Per le informazioni dettagliate e le esercitazioni video relative ai miglioramenti, fare riferimento al sito <u>www.hexagonmi.com</u>.

## Note sul rilascio

La versione 1.0 è il rilascio iniziale del software Notification Center.

### Informazioni di rilievo

Se l'hardware lo supporta, Notification Center può indicare al dispositivo di misurazione di accendere una spia o di riprodurre un suono quando si verifica un evento su un'applicazione client, come PC-DMIS.

## Notification Center sul software del client

#### **Notification Center con PC-DMIS**

È possibile utilizzare Notification Center con PC-DMIS. È possibile infatti inviare una notifica a un determinato dispositivo per informare l'utente relativamente a un evento che si è verificato. La notifica può provenire da un'azione dell'utente o da un evento significativo della macchina.

Ad esempio, l'applicazione può inviare una notifica all'utente quando:

- PC-DMIS visualizza un errore o un altro tipo di messaggio
- Le parti sono in tolleranza o fuori tolleranza
- Una routine di misurazione viene terminata
- Una macchina è in esecuzione o inattiva
- Una macchina si trova in uno stato di errore

Tra gli esempi di dispositivi vi sono:

- LED montati su un CMM
- Schede audio

È possibile associare un evento a un'azione su un dispositivo specifico. Ad esempio, è possibile specificare che un LED su un CMM deve essere visualizzato quando PC-DMIS inizia a eseguire una routine di misurazione.

## Contatti con Hexagon

Se si utilizza la versione correntemente in commercio di Notification Center 1.0 release e si desidera ottenere ulteriori informazioni o contattare l'assistenza tecnica, contattarci sul sito <u>http://hexagonmi.com/contact-us</u>. È possibile raggiungere l'assistenza tecnica di Hexagon chiamando il numero (1) (800) 343-7933.